#### **HOW-TO GUIDE**

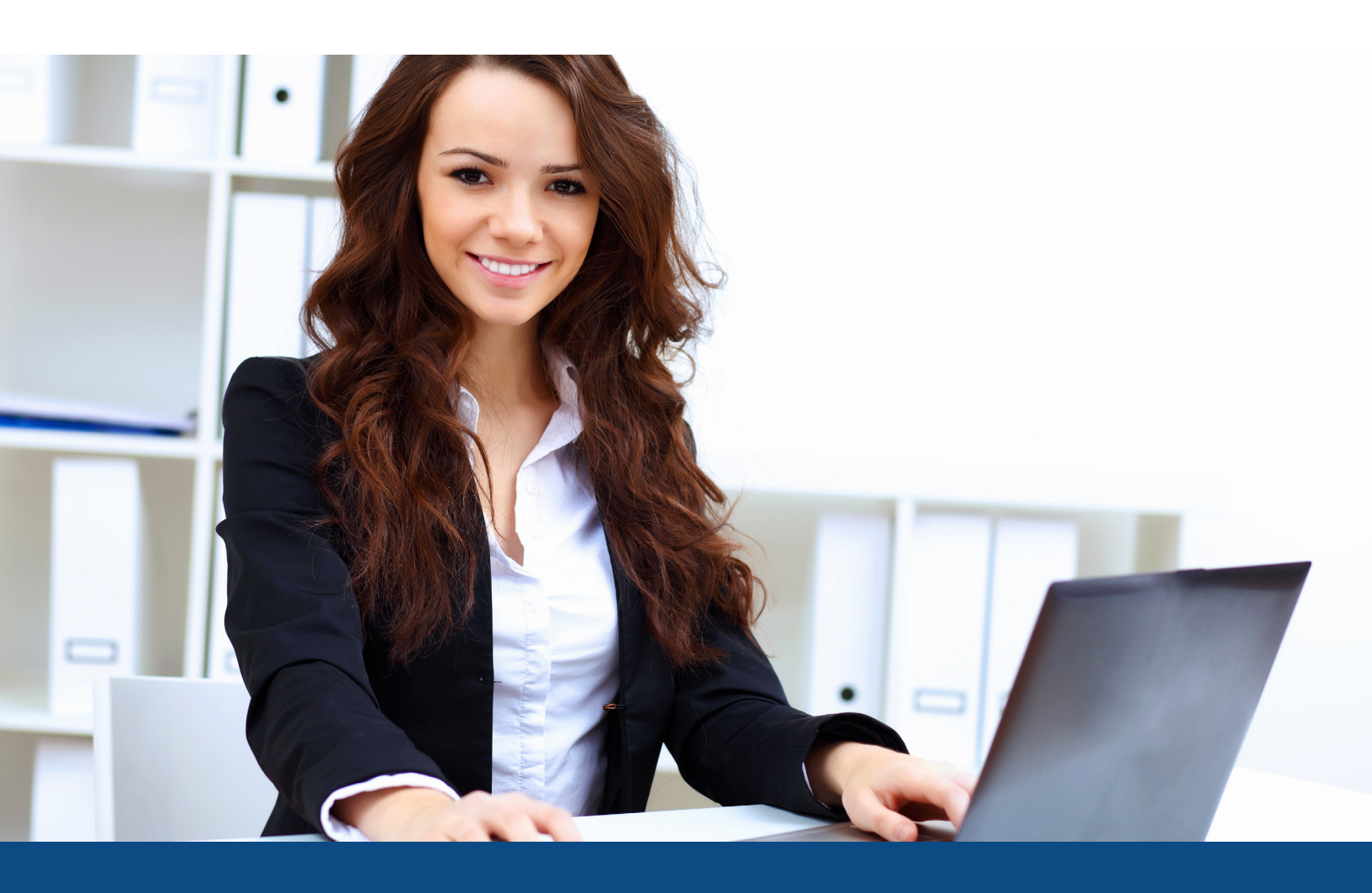

# How to Use CreditXpert® Tools

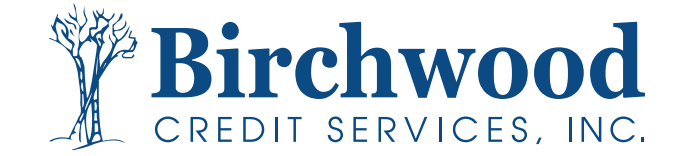

Step One: Find the file by using the search bar at the top of the screen.

| IRCHWOOD CREDIT SERVICES                     |                                     | File #                           | Go Main g                                            |
|----------------------------------------------|-------------------------------------|----------------------------------|------------------------------------------------------|
| ain                                          |                                     | File #                           |                                                      |
|                                              |                                     | SSN                              |                                                      |
| Products & Services                          | Tools                               | Last Name                        | Helpful Tips                                         |
| <ul> <li>Credit Verification</li> </ul>      | Documentation                       | User Setup                       | Ordering Credit Reports     Finding Ordered Products |
| Order Credit Report                          | Requests<br>Total cost for borrower | Invoices<br>Change Credit Report | <u>Total Cost for Borrower</u>                       |
| Order Business Credit Report                 | Management Reports                  | Owner                            | >>see more                                           |
| Order Undisclosed Debt Notifications         |                                     | Generate Auth Code 🕐             | Links                                                |
| Order Liens and Judgments Report             |                                     |                                  | - Louis Surgious                                     |
|                                              | Preferences & Announe               | cements                          |                                                      |
|                                              | My Account<br>Downloads             |                                  |                                                      |
| Property Verification                        | Submit Feedback                     |                                  |                                                      |
| Employment/Income/                           | Recent Bulletins                    |                                  |                                                      |
| Asset Verification                           | Date Title                          |                                  |                                                      |
| Fraud Detection                              | N/A Click here to see               | old announcements                |                                                      |
|                                              |                                     |                                  |                                                      |
| Find Ordered Products (Old Version)          |                                     |                                  |                                                      |
| Settlement Services Worksheet (SSW)          |                                     |                                  |                                                      |
| Recent Requests                              |                                     |                                  |                                                      |
| Show latest: 40 🗸 🖾 Include sub-acc          | ounts' files Refresh                |                                  |                                                      |
|                                              |                                     |                                  |                                                      |
| Please select a product to view recent activ | ity                                 |                                  |                                                      |
| Credit Verification Proper                   | ty Verification E                   | mployment/Income/Asset Ver       | ification                                            |

Step Two: On the right hand side, select Wayfinder.

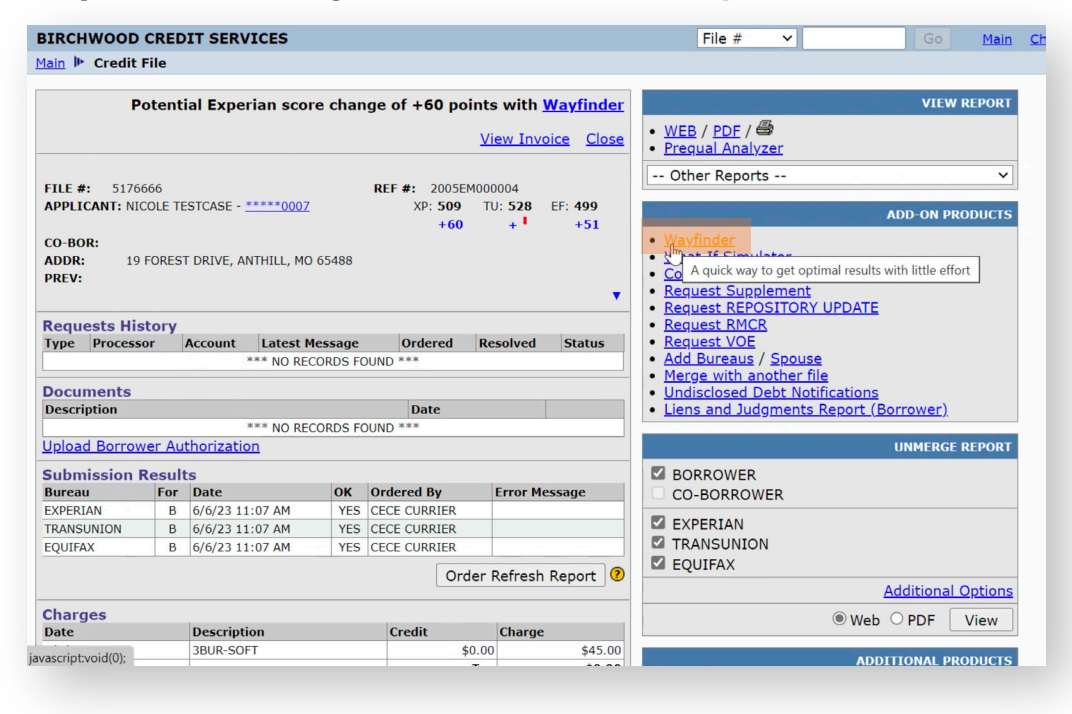

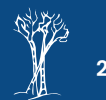

Step Three: Select the bureau you want to run Wayfinder on and hit the Order button.

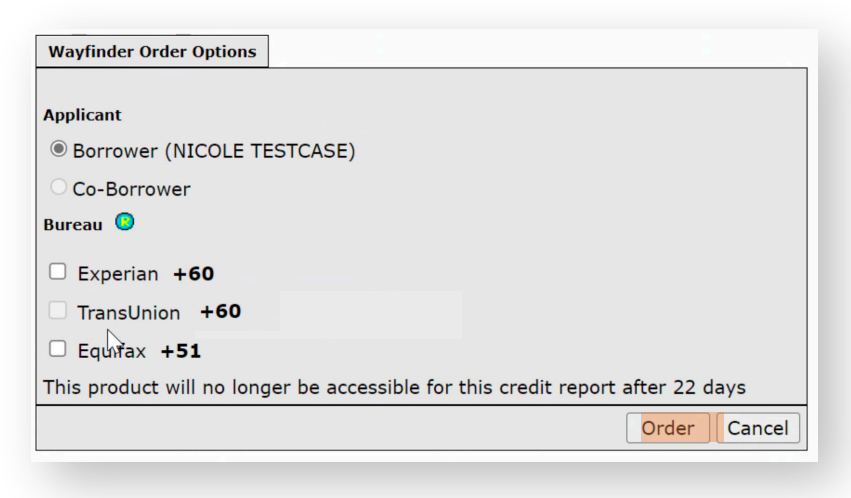

Step Four: Select the score you are hoping to achieve.

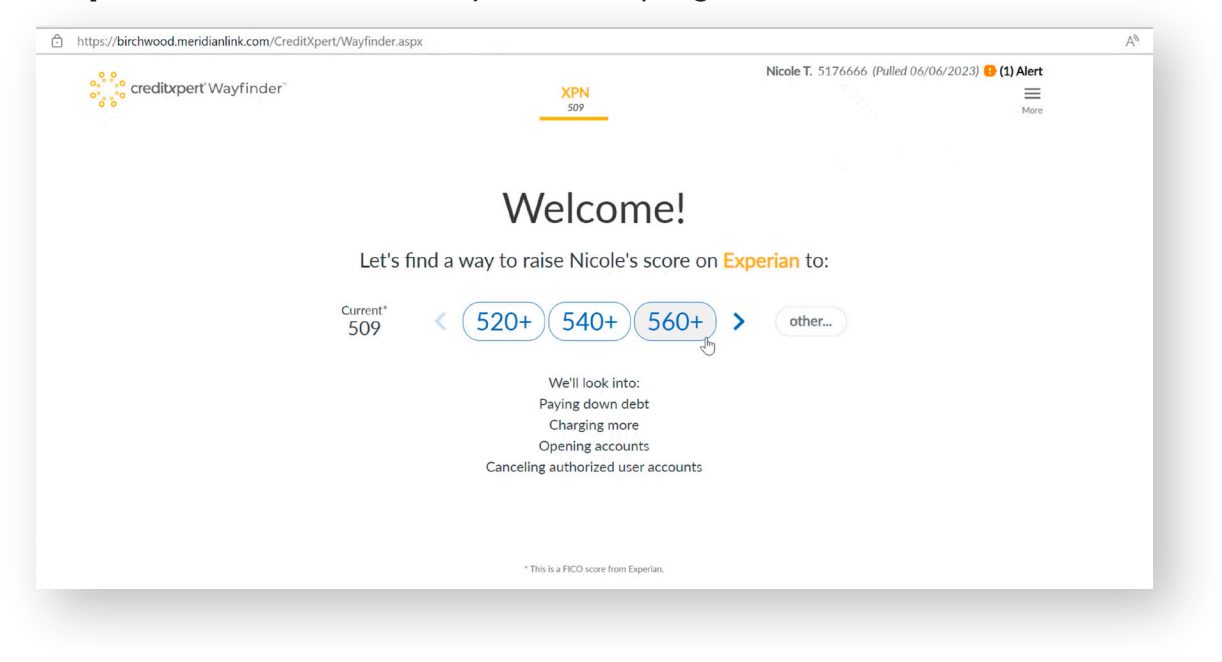

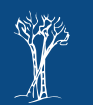

#### Step Five: Click See Details.

| of the credit pert Wayfinder     | XPN<br>509                         | Nicole T. 5176666 (Pulled 06/06/2023) 🔮 (1) Alert<br>and a state of the state of the |         |
|----------------------------------|------------------------------------|----------------------------------------------------------------------------------------------------|---------|
|                                  | We found a w                       | /ay                                                                                                    |         |
|                                  |                                    | ner                                                                                                    |         |
|                                  | (94%)<br>Iikely                    | Score may drop soon!                                                                                                    |         |
|                                  | using \$3,664 total*               |                                                                                                    | and and |
| and the second                   | pay down 6 accounts<br>finish ASAP |                                                                                                    |         |
| A submittee of the second second |                                    |                                                                                                    |         |
|                                  | SEE DETAILS TRY OTHER              | OPTIONS V                                                                                                    |         |

Step Six: Here are the actions for the consumer to take to achieve the potential score.

| of the second second se | <b>XPN</b><br>509                                                                                                    | Nicole T. 5176666 (Pulled 06/06/2023) () (1) Alert<br>Print Copy & Paste More                                                                                                    |  |  |
|----------------------------------------------------------------------------------------------------|----------------------------------------------------------------------------------------------------|----------------------------------------------------------------------------------------------------|--|--|
|                                                                                                    | Instructions for Nicole T.                                                                                                    |                                                                                                    |  |  |
| WF FIN BAN<br>xxxxxxx000041<br>(Opened 09/2022)  Pay the balance down \$796 → \$10                                                                                                    | LAFAYETTE FEDERAL CRED     xxxxxxxxxx0007     (Opened 01/2011)  Pay the balance down     \$\$23 → \$10                                                                                                    | CAP ONE BK<br>x00000033<br>(Opened 10/2018)<br>Pay the balance down<br>\$338 → \$193                                                                                                    |  |  |
| Check today's actual balance and past-due<br>amount to determine the payment amount.<br>Do not use the balance or past-due amount in<br>the credit report, because they may be<br>outdated.     Request a letter from this creditor that shows                                                                                                    | <ul> <li>We estimate using \$790-not \$813. The<br/>balance has not been reported since last<br/>month so we assume a monthly payment has<br/>already been made. Check today's actual<br/>balance to determine the payment amount.</li> </ul> | <ul> <li>Check today's actual balance to determine the<br/>payment amount. Do not use the balance in<br/>the credit report, as that balance may be<br/>outdated.</li> <li>Request a letter from this creditor that shows<br/>the account balance is \$193.</li> </ul> |  |  |
| <ul> <li>the account balance is \$10, the past-due<br/>amount is \$0, and the payment status was<br/>updated to "current."</li> <li>Do not pay the balance down to \$0—that may<br/>cause a lower score.</li> </ul>                                                                                                    | <ul> <li>Request a letter from this creditor that shows<br/>the account balance is \$10.</li> <li>Do not pay the balance down to \$0-that may<br/>cause a lower score.</li> </ul>                                                             |                                                                                                    |  |  |

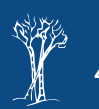

#### **Step Seven:** Select Copy and Paste to share the actions with your borrower.

| ooo creditxpert Wayfinder                                                                                                    | <b>XPN</b><br>509                                                                                                    | Nicole T. 5176666 (Pulled 06/06/2023) () (1) Alert                                                                                                    |
|----------------------------------------------------------------------------------------------------|----------------------------------------------------------------------------------------------------|----------------------------------------------------------------------------------------------------|
|                                                                                                    | Instructions for Nicole T.                                                                                                    | Copy & Paste (XPN)                                                                                                    |
| WF FIN BAN                                                                                                    | LAFAYETTE FEDERAL CRED                                                                                                    | All Details (XPN)                                                                                                    |
|                                                                                                    |                                                                                                    | O Instructions for Nicole T.                                                                                                    |
| <b>Pay the balance down</b><br>\$796 → <b>\$10</b>                                                                                                    | Pay the balance down<br>▲ \$823 → \$10                                                                                                    | (ArN)<br>Borrower Instructions Only                                                                                                    |
| Check today's actual balance and past-due<br>amount to determine the payment amount.<br>Do not use the balance or past-due amount in<br>the credit report, because they may be<br>outdated.     Request a letter from this creditor that shows | We estimate using \$790-not \$813. The<br>balance has not been reported since last<br>month so we assume a monthly payment has<br>aiready been made. Check today's actual<br>balance to determine the payment amount. | COPY<br>etermine the<br>balance in<br>ute create report, as that balance may be<br>outdated.<br>• Request a letter from this creditor that shows<br>the account balance is \$193. |
| the account balance is \$10, the past-due<br>amount is \$0, and the payment status was<br>updated to "current."                                                                                                    | • Request a letter from this creditor that shows the account balance is \$10.                                                                                                    |                                                                                                    |
| • Do not pay the balance down to \$0-that may cause a lower score.                                                                                                    | • Do not pay the balance down to \$0-that may cause a lower score.                                                                                                    |                                                                                                    |

**Step Eight:** If you would like to run the simulator in a planning mode, you can select **Try Other Options** and **Change Timeframe**.

| <sup>စ္ႏိုး</sup> ္<br>ေcreditxpert <sup>°</sup> Wayfinder <sup>°</sup> | XPN<br>509                 | Nicole T. 5176666 (Palled 06/06/2023) 🕑 (1) Alert |
|-------------------------------------------------------------------------|----------------------------|---------------------------------------------------|
|                                                                         | We found a way             |                                                   |
|                                                                         | to reach 560 or higher     |                                                   |
|                                                                         | 17                         |                                                   |
|                                                                         | 015                        |                                                   |
|                                                                         | 7                          |                                                   |
|                                                                         | Change Cash Limit          |                                                   |
|                                                                         | using S Change Timeframe   | In                                                |
|                                                                         | finish A Change Limit on # | of Actions                                        |
|                                                                         | Start Over                 | and the second second second                      |
|                                                                         |                            |                                                   |
|                                                                         | HIDE DETAILS               | NS A                                              |

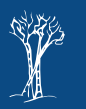

**Step Nine:** Selecting **Re-pull credit in one month** will give the borrower a plan to follow, then simply re-pull credit instead of doing a rapid rescore.

| of the second second se | XPN<br>509                     | Nicole T. 5176666 (Pulled 06/ | 06/2023) 🚯 (1) Alert |
|----------------------------------------------------------------------------------------------------|--------------------------------|-------------------------------|----------------------|
|                                                                                                    | Change Timeframe               | ×                             |                      |
|                                                                                                    | Select a timeframe:            |                               |                      |
|                                                                                                    | Rapid Rescore ASAP             |                               |                      |
|                                                                                                    | Re-pull credit in one month    |                               |                      |
|                                                                                                    |                                |                               |                      |
|                                                                                                    | USE THIS                       |                               |                      |
| and the second                                                                                                    |                                |                               |                      |
|                                                                                                    |                                |                               |                      |
|                                                                                                    |                                |                               |                      |
|                                                                                                    | HIDE DETAILS TRY OTHER OPTIONS |                               |                      |
|                                                                                                    |                                |                               |                      |

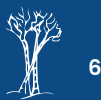

## How to Use CreditXpert® What-If Simulator™

#### Step One: Select What-If Simulator.

| BIRCHWOOD                                                    | CRE    | DIT SERVICES        |                         |               |                           | File #                                                                                         | Go <u>Main</u> Cl           |
|--------------------------------------------------------------|--------|---------------------|-------------------------|---------------|---------------------------|------------------------------------------------------------------------------------------------|-----------------------------|
| lain 🕨 Credit                                                | File   |                     |                         |               |                           |                                                                                                |                             |
| P                                                            | oten   | ial Experian sco    | re chan                 | ge of +60 poi | nts with <u>Wayfinder</u> |                                                                                                | VIEW REPORT                 |
|                                                              |        |                     |                         |               | View Invoice Close        | WEB / PDF /      Prequal Analyzer                                                              |                             |
|                                                              |        |                     |                         |               |                           | Other Reports                                                                                  | ~                           |
| FILE #: 5176                                                 | 666    |                     |                         | REF #: 2005EM | 1000004                   | · · · ·                                                                                        |                             |
| APPLICANT: NI                                                | COLE T | ESTCASE - *****0007 |                         | XP: 509       | TU: 528 EF: 499           |                                                                                                | ADD-ON PRODUCTS             |
| CO-BOR:<br>ADDR: 19<br>PREV:<br>Requests His<br>Type Process | FORES  | Account             | 65488<br><b>Aessage</b> | Ordered       | Resolved Status           | Wayfinder     What If Simulator     Request REPOSITORY UPDATE     Request RMCR     Request VOE | changes or simply look into |
|                                                              |        | *** NO RE           | CORDS FC                | UND ***       |                           | Add Bureaus / Spouse                                                                           |                             |
| D                                                            |        |                     |                         |               |                           | <u>Merge with another file</u>                                                                 |                             |
| Description                                                  |        |                     |                         | Date          |                           | Undisclosed Debt Notifications     Lieps and Judgments Report (F                               | Borrower)                   |
| Description                                                  |        | *** NO RE           | CORDS FO                | UND ***       |                           | Elens and sadgments hepore (r                                                                  | <u>zorrower)</u>            |
| Upload Borrov                                                | ver Au | thorization         |                         |               |                           |                                                                                                | UNMERGE REPORT              |
| Submission                                                   | Rocul  | te                  |                         |               |                           |                                                                                                |                             |
| Bureau                                                       | For    | Date                | OK                      | Ordered By    | Error Message             | CO-BORROWER                                                                                    |                             |
| EXPERIAN                                                     | В      | 6/6/23 11:07 AM     | YES                     | CECE CURRIER  |                           | -                                                                                              |                             |
| TRANSUNION                                                   | В      | 6/6/23 11:07 AM     | YES                     | CECE CURRIER  |                           | EXPERIAN                                                                                       |                             |
| EQUIFAX                                                      | В      | 6/6/23 11:07 AM     | YES                     | CECE CURRIER  |                           | TRANSUNION                                                                                     |                             |
|                                                              |        |                     |                         | Ord           | ar Pefrech Penort         | EQUIFAX                                                                                        |                             |
|                                                              |        |                     |                         | Ord           | er Kencon Keport          |                                                                                                | Additional Options          |
| Charges                                                      |        |                     |                         |               |                           | () Web                                                                                         |                             |
| Date                                                         |        | Description         |                         | Credit        | Charge                    | © Web                                                                                          | View                        |
| (ascript:void(0);                                            |        | 3BUR-SOFT           |                         | \$0           | 0.00 \$45.00              |                                                                                                |                             |
| useriptivolu(0),                                             |        |                     |                         |               | 100 00 to 100             | ADD                                                                                            | ATTONAL PRODUCTS            |

Step Two: Select the bureaus you want to run the product on and select Order.

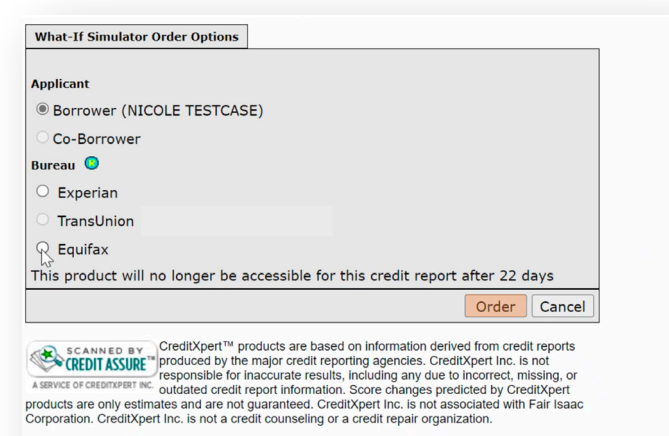

THE FOREGOING IS NOT INTENDED TO PROVIDE OR IMPLY WARRANTIES OF ANY KIND. CREDITXPERT PRODUCTS ARE PROVIDED ON AN "AS IS" BASIS, AND CREDITXPERT INC. AND ITS DISTRIBUTORS DISCLAM ANY AND ALL WARRANTES, EITHER EXPRESS OR IMPLIED, INCLUDING BUT NOT LIMITED TO ANY WARRANTY OF MERCHANTABILITY, FITNESS FOR A PARTICULAR PURPOSE, NON-INFRINGEMENT, SYSTEM INTEGRATION, NON-INTERFERENCE AND/OR ACCURACY OF INFORMATIONAL CONTENT.

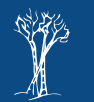

## How to Use CreditXpert® What-If Simulator™

**Step Three:** Simulate different actions like paying down balances, increasing credit limits, deleting accounts, and more.

| creditxpert* What               | at-If Simula | itor'''     |                         |             |                    |                  |   |       | Print | Share Your Opinion | More                             |
|---------------------------------|--------------|-------------|-------------------------|-------------|--------------------|------------------|---|-------|-------|--------------------|----------------------------------|
|                                 | For          | ecast       | Timeframe:<br>immediate |             | <mark>~</mark> 0   |                  |   |       |       | Equifax pulled &   | 5/6/2023<br>5176666<br>Nicole T. |
| Account                         | Opened       | High Credit | Balance                 | Utilization | Туре               | Status           |   |       |       | START OVER         |                                  |
| Federal Ct P000001-DSP-10/17    | 01/2017      |             |                         |             | Ch 7<br>bankruptcy | Discharged       |   |       | î     | Add a new accour   | nt                               |
| COUNTRYWID xxxxxx0040           | 06/2022      | 166,300     | 164,834                 |             | Installment        | Paid as agreed   | ~ |       |       |                    |                                  |
| WFFINACCPT xxxxxx0038           | 01/2022      | 37,133      | 34,093                  |             | Installment        | Paid as agreed   | • |       |       |                    |                                  |
| LAFAYT FCU xxxxxx0007<br>CLOSED | 01/2011      | 1,500       | 823                     | 55%         | Revolving          | Paid as agreed   | * |       |       |                    |                                  |
| WF FIN BNK xxxxxx0041<br>CLOSED | 09/2022      | 500         | 796                     | 159%        | Revolving          | 120 days late    | * |       |       |                    |                                  |
| GEMB/JCP xxxxxx0039             | 03/2022      | 1,000       | <b>755</b>              | 76%<br>}    | Revolving          | Paid as agreed   | • | Close |       |                    |                                  |
| CITIFINANC xxxxxx0022<br>CLOSED | 11/2014      | 739         | 739                     | 100%        | Revolving          | Ch 13 bankruptcy | * |       |       |                    |                                  |
| SOANB/FBUG xxxxxx0025           | 09/2015      | 1,200       | 730                     | 61%         | Revolving          | Paid as agreed   | ~ |       |       |                    |                                  |

Step Four: You can also simulate adding new accounts.

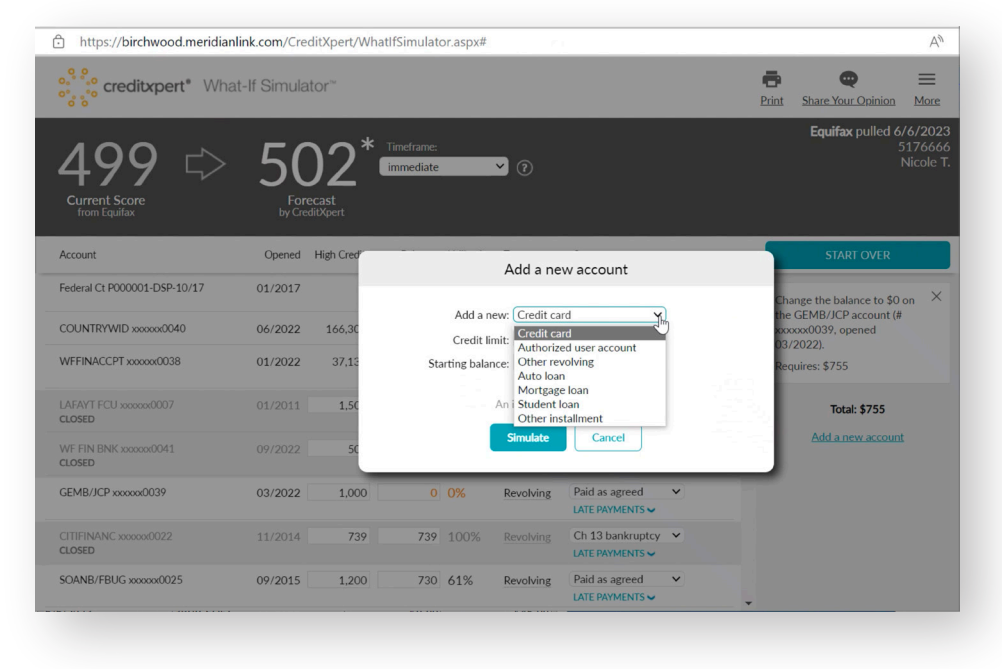

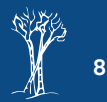

# How to Use CreditXpert<sup>®</sup> What-If Simulator™

**Step Five:** The tool will tell you the potential score change after taking those actions.

| creditxpert* What                | at-If Simula | itor™       |                         |                 |                    |                  |         | Print    | Share Your Opinion                                                            | More                            |  |
|----------------------------------|--------------|-------------|-------------------------|-----------------|--------------------|------------------|---------|----------|-------------------------------------------------------------------------------|---------------------------------|--|
| 499 Current Score                | 5(           |             | Timeframe:<br>immediate |                 | × 0                |                  |         |          | Equifax pulled                                                                | 6/6/2023<br>5176666<br>Nicole T |  |
| Account                          | Opened       | High Credit | Balance                 | Utilization     | Туре               | Status           |         |          | START OVER                                                                    |                                 |  |
| Federal Ct P000001-DSP-10/17     | 01/2017      |             |                         |                 | Ch 7<br>bankruptcy | Discharged       |         | Ċ        | Change the balance to \$0 or                                                  |                                 |  |
| COUNTRYWID xxxxxx0040            | 06/2022      | 166,300     | 164,834                 |                 | Installment        | Paid as agreed   | ~       | th<br>xo | the GEMB/JCP account (#<br>xxxxxx0039, opened<br>03/2022).<br>Requires: \$755 | ŧ.                              |  |
| WFFINACCPT xxxxxx0038            | 01/2022      | 37,133      | 34,093                  |                 | Installment        | Paid as agreed   | •       | R        |                                                                               |                                 |  |
| LAFAYT FCU xxxxxxx0007<br>CLOSED | 01/2011      | 1,500       | 823                     | 55%             | Revolving          | Paid as agreed   | •       |          | Total: \$755                                                                  |                                 |  |
| WF FIN BNK x0000x0041<br>CLOSED  | 09/2022      | 500         | 796                     | 159%            | Revolving          | 120 days late    | •       |          | Add a new accou                                                               | ot                              |  |
| GEMB/JCP xxxxxx0039              | 03/2022      | 1,000       | 0<br>[                  | <mark>0%</mark> | Revolving          | Paid as agreed   | ✓ Close |          |                                                                               |                                 |  |
| CITIFINANC xxxxxxX0022<br>CLOSED | 11/2014      | 739         | 739                     | 100%            | Revolving          | Ch 13 bankruptcy | •       |          |                                                                               |                                 |  |
| SOANB/FBUG xxxxxx0025            | 09/2015      | 1,200       | 730                     | 61%             | Revolving          | Paid as agreed   | ~       |          |                                                                               |                                 |  |

**Step Six:** Share the plan by selecting **Print** at the top of the screen.

| https://birchwood.meridian                                                                                                    | link.com/Cre  | ditXpert/Wh               | atlfSimulato            | or.aspx#    |                |                                 |              | A                                               |
|----------------------------------------------------------------------------------------------------|---------------|---------------------------|-------------------------|-------------|----------------|---------------------------------|--------------|-------------------------------------------------|
| of of creditxpert* What of of of the second second | t-If Simula   | tor~                      |                         |             |                |                                 | <b>Print</b> | Share Your Opinion More                         |
| <b>499</b> ⇔                                                                                                    |               |                           | Timeframe:<br>immediate |             | • 0            | Print                           | ×            | Equifax pulled 6/6/2023<br>5176666<br>Nicole T. |
| Current Score<br>from Equifax                                                                                                    | For<br>by Cre | e <b>cast</b><br>ditXpert |                         |             | •              | Actions for Borrower            | ct.          |                                                 |
| Account                                                                                                    | Opened        | High Credit               | Balance                 | Utilization | Туре           | Actions w/ Full Account Li      | SL           | START OVER                                      |
| Federal Ct P000001-DSP-10/17                                                                                                    | 01/2017       |                           |                         |             | Ch 7<br>bankru | Print                           |              | Add a new account                               |
| COUNTRYWID xxxxxx0040                                                                                                    | 06/2022       | 166,300                   | 164,834                 |             | Installment    | Paid as agreed 🗸                |              |                                                 |
| WFFINACCPT xxxxxx0038                                                                                                    | 01/2022       | 37,133                    | 34,093                  |             | Installment    | Paid as agreed                  |              |                                                 |
| LAFAYT FCU xxxxxx0007<br>CLOSED                                                                                                    |               | 1,500                     | 823                     |             | Revolving      | Paid as agreed                  |              |                                                 |
| WF FIN BNK x0000000041<br>CLOSED                                                                                                    |               | 500                       | 796                     | 159%        |                | 120 days late<br>LATE PAYMENTS  |              |                                                 |
| GEMB/JCP xxxxxx0039                                                                                                    | 03/2022       | 1,000                     | 755                     | 76%         | Revolving      | Paid as agreed<br>LATE PAYMENTS |              |                                                 |
| CITIFINANC xxxxxx0022<br>CLOSED                                                                                                    | 11/2014       | 739                       | 739                     | 100%        |                | Ch 13 bankruptcy V              |              |                                                 |
| SOANB/FBUG xxxxxx0025                                                                                                    | 09/2015       | 1,200                     | 730                     | 61%         | Revolving      | Paid as agreed   LATE PAYMENTS  | v            |                                                 |

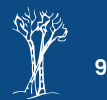